Hillrom.

Instructions for disabling Single Sign-On (SSO)

## 

## **Products affected**

• DCS 2.x.x (version 2.1.0) and Cardio Connex<sup>™</sup> 1.x.x (version 1.0.0 to 1.1.1)

## Notes

- This instruction is applicable for systems currently configured with the logon authentication method set to *Active Directory* and with *Single Sign On* (SSO) turned on.
- This process will briefly interrupt service. Perform these steps at an appropriate time.
- After turning off SSO, users will then need to enter their account name and password when logging into the system.

## Steps to turn off SSO

- 1. Log into Windows as an administrator.
- 2. In the Start menu go to Hillrom and then select Connex Cardio Configuration Tool.
- 3. When prompted that services will be stopped, click OK.
- 4. The *Modality Manager Configuration Utility* window will be displayed.

| Localization                               |        |                                                                                                    |
|--------------------------------------------|--------|----------------------------------------------------------------------------------------------------|
| English 🗸                                  |        | System user interface language                                                                                                    |
| in 🗸 Ib                                    | $\sim$ | Default height and weight units                                                                                                    |
| Server Address                             |        | Complexity will address of                                                                                                    |
| ocalhost                                   |        | Computer name or in address or<br>Modality Manager server                                                                                                    |
| LOG port                                   |        |                                                                                                    |
| 7500 C                                     | Ж      | Modality Manager centralized event log service port.<br>Keep default unless not available                                                                                                    |
| API port                                   |        | Wednessed file Wednesses                                                                                                    |
| 7502 C                                     | Ж      | Keep default unless not available                                                                                                    |
| Spirometry Calibration                     | port   |                                                                                                    |
| 7503 (                                     | ж      | Spirometry Calibration tool service port.<br>Keep default unless not available                                                                                                    |
| Logon Mode                                 |        |                                                                                                    |
| Active Directory                           | ~      | Choose the logon authentication method<br>- Local: Modalty Manager will maintain its own list of user/password pairs<br>- Active Directory: Modality Manager will get the list of users from the Windows |
|                                            |        | Gonair                                                                                                    |
| Remote slot settings !<br>Remote slot path | SDM    | Remote Slot directory missing in configuration file.                                                                                                    |
|                                            |        |                                                                                                    |

- 5. Make sure *Single Sign On* is off.
- 6. Click *Save* then *Exit*.

hillrom.com **REF** DIR 80029490 Ver A • Revision date: 2021-12 • APR320101 • © 2021 Welch Allyn, Inc. All rights reserved. Welch Allyn, Inc. is a subsidiary of Hill-Rom Holdings, Inc. • Hillrom Technical Support <u>https://www.hillrom.com/en/about-us/locations/</u>